# Business Liaison Group Meeting for Recreational Clubs

SPEAKERS: MS ALICE NG & MS AMBER LAU

OFFICE OF LICENSING AUTHORITY HOME AFFAIRS DEPARTMENT

DATE: 14 NOVEMBER 2024

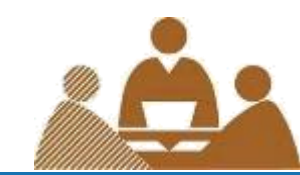

# Content

Agenda 1.1: Provision of e-services for Certificate of Compliance (CoC)

Agenda 1.2: Alteration and refurbishment application and provision of related online submission services

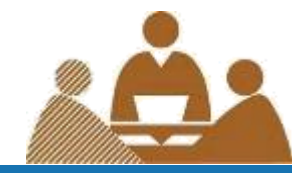

Agenda 1.1

#### **Provision of e-services for Certificate of Compliance (CoC)**

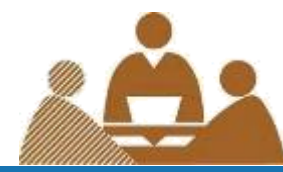

### Provision of online services for Certificate of Compliance (CoC)

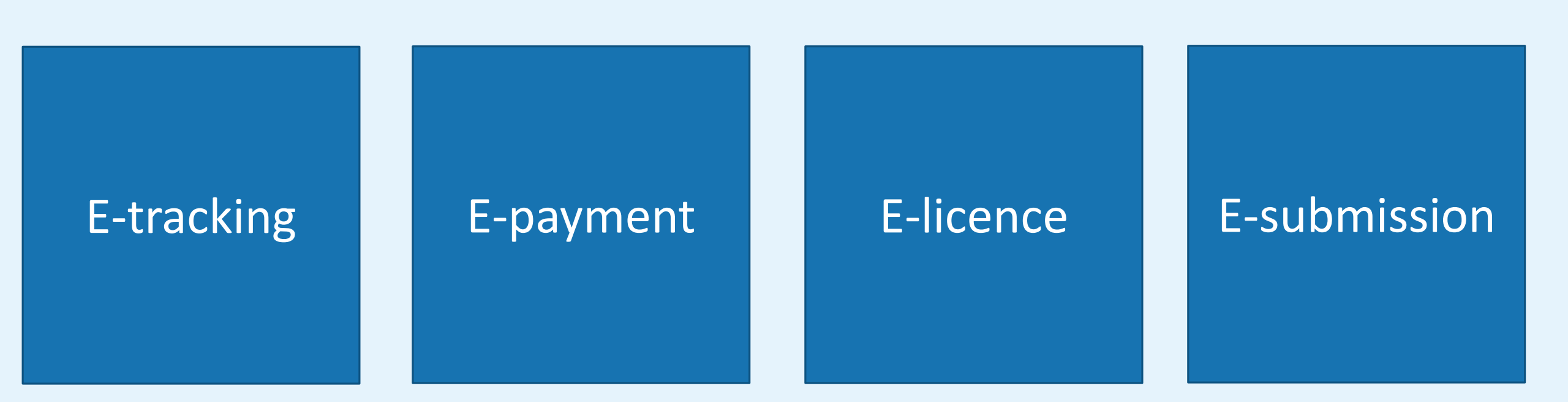

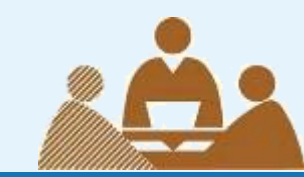

## E-tracking

Applicants can check the status of their applications at the Licence Application Tracking Facility website (<u>www.licensing.gov.hk</u>)

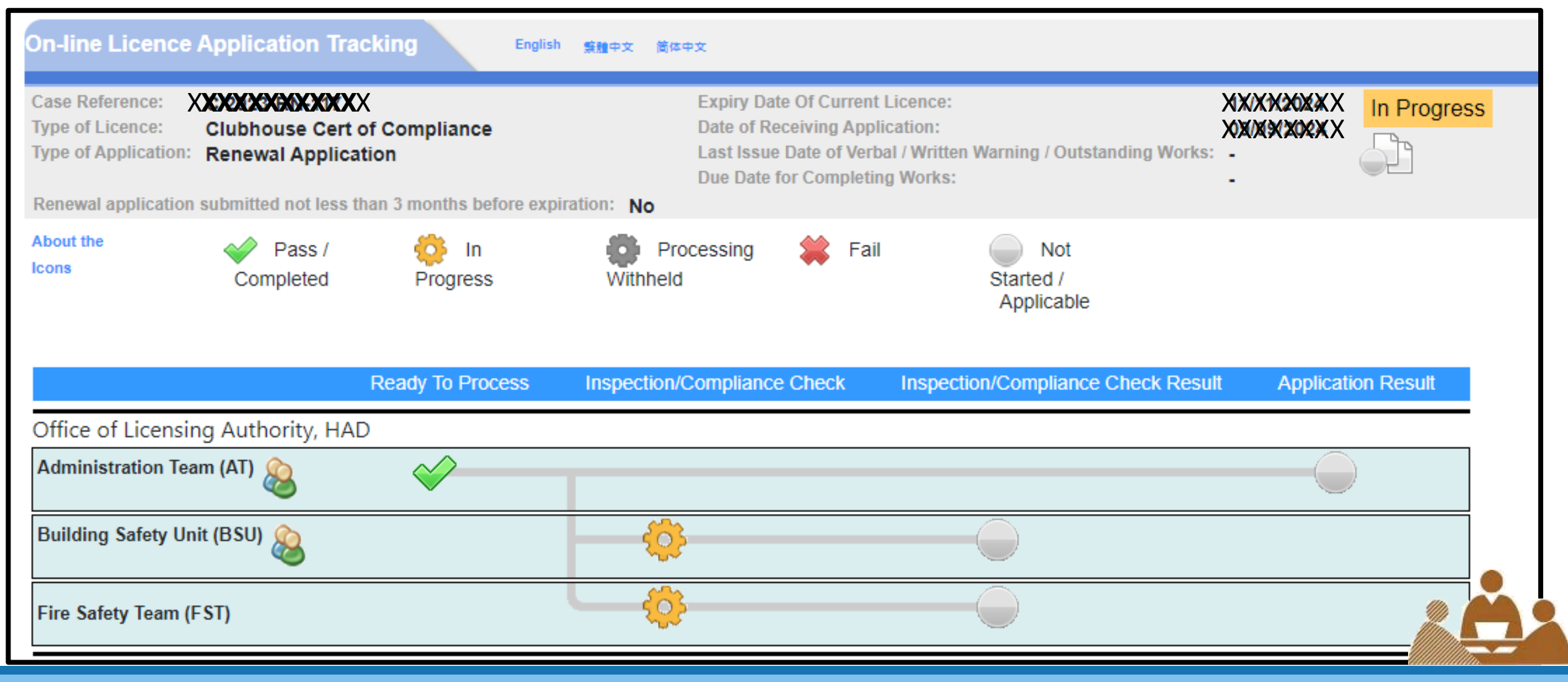

### E-payment and E-licence

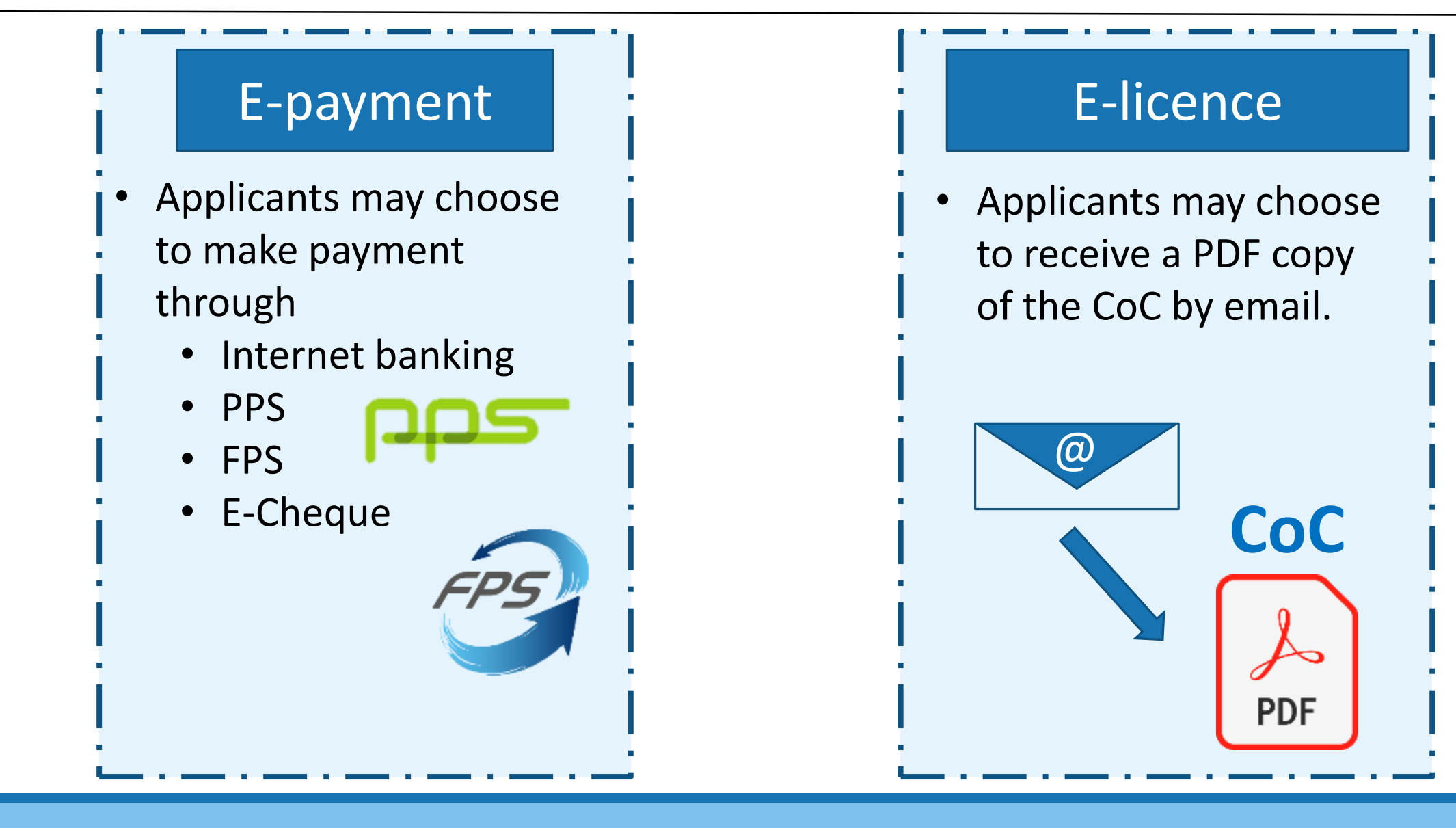

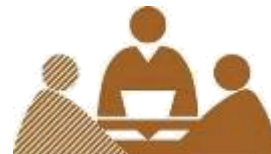

# How to submit a new application for Certificate of Compliance for a Club

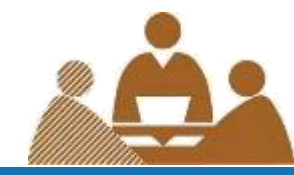

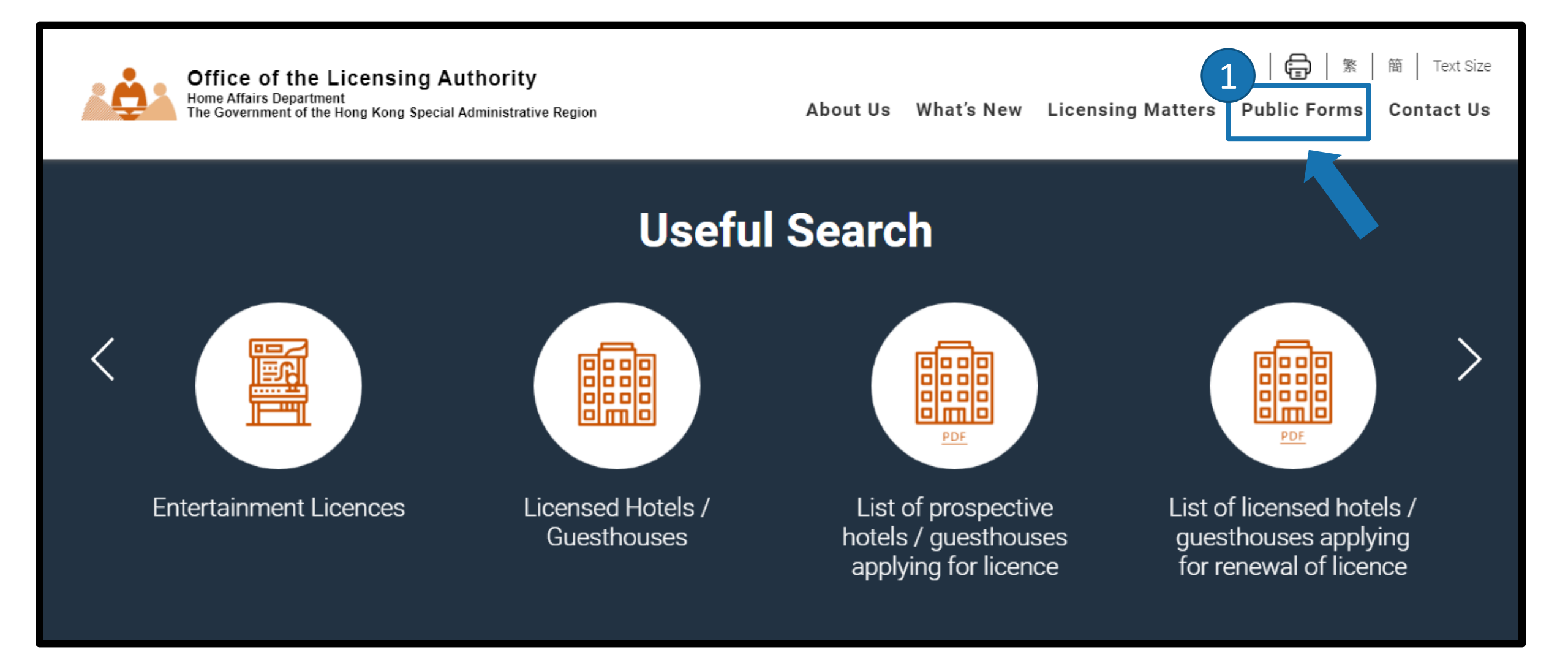

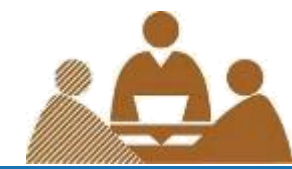

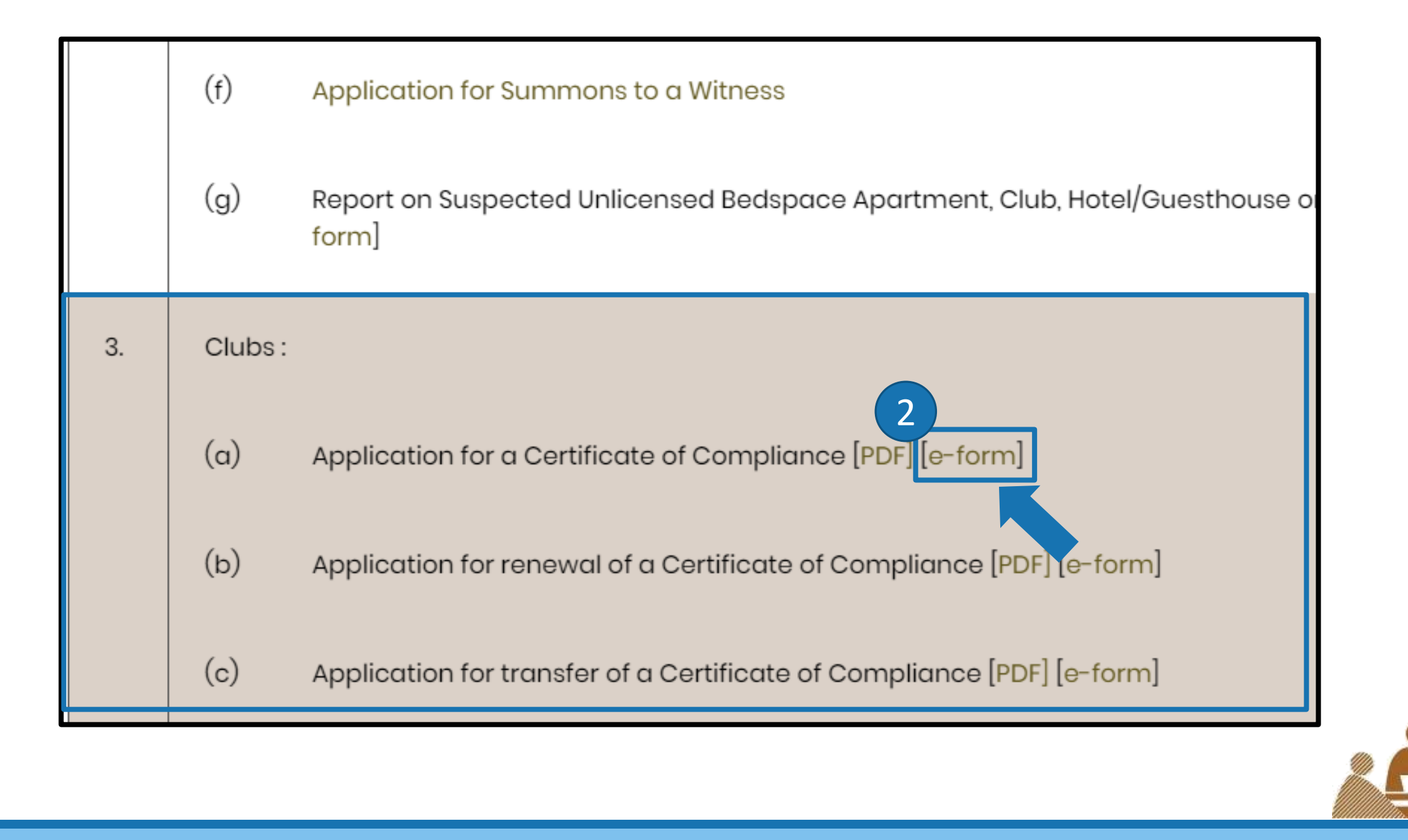

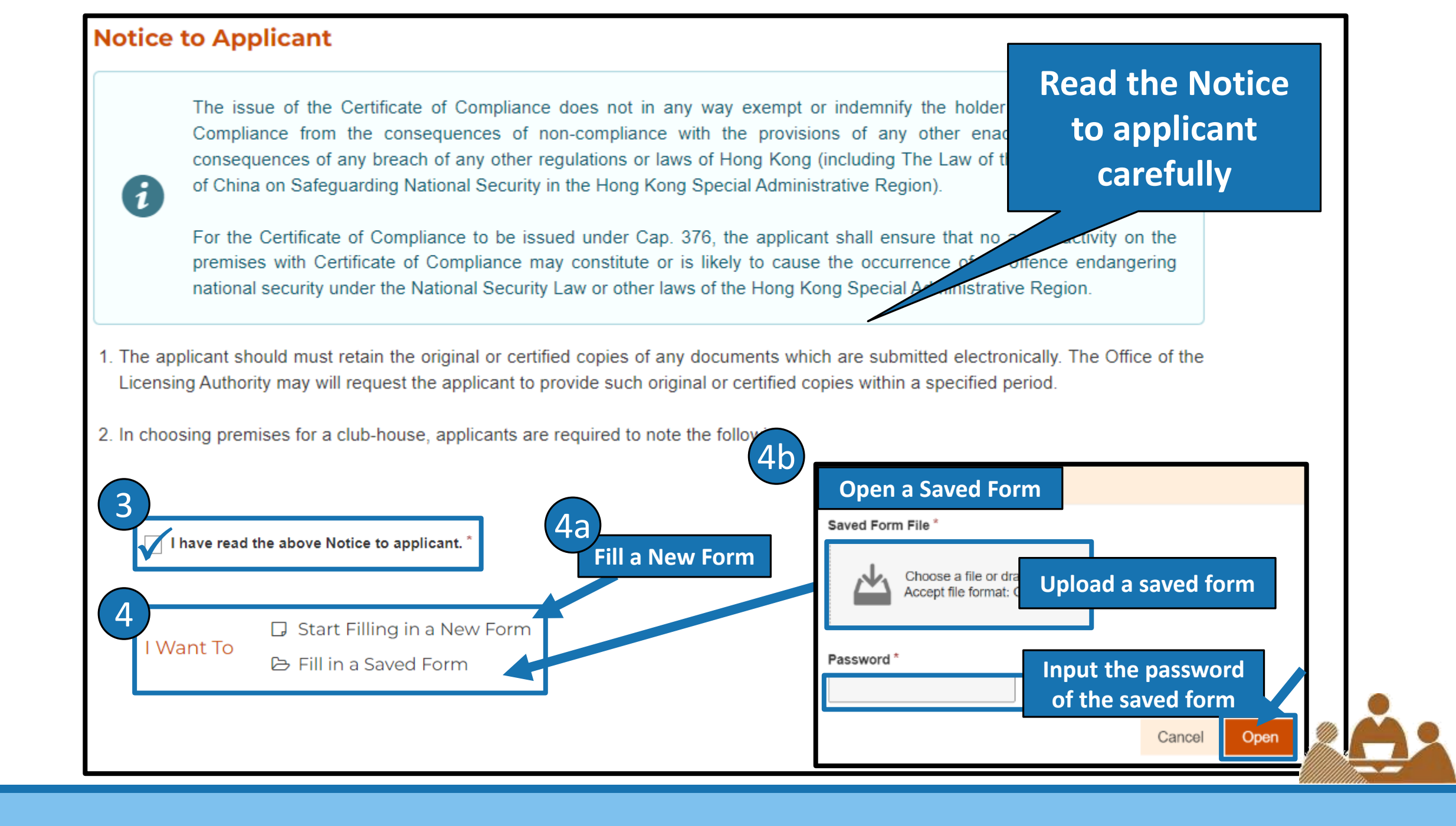

| Form                                                           | n Filling with i                                 | iAM Smart         | Use i<br>pe  | AM Smart to<br>ersonal info | o fill in your<br>rmation |                  |             |              |   |
|----------------------------------------------------------------|--------------------------------------------------|-------------------|--------------|-----------------------------|---------------------------|------------------|-------------|--------------|---|
| More Infog                                                     |                                                  |                   |              |                             |                           |                  |             |              |   |
|                                                                |                                                  |                   |              |                             |                           |                  |             |              |   |
| b tion to                                                      | be comple                                        | ted by the A      | pplicant     |                             |                           |                  |             |              |   |
| Type in th                                                     | e informatior                                    | nd attach the re  |              |                             | aulania ina ta            | the Office of th | e Licensina | Authority    |   |
|                                                                |                                                  | ind attaon the re | equired docu | ments before                | submission to             | the office of th | e Livensing | / tallion ty |   |
| ame of Club (                                                  | in English)                                      | ind attaon the re | equired docu | ments before                | submission to             |                  | e Livensing | , callion ty | 1 |
| ame of Club (                                                  | in English)                                      |                   | equired docu | ments before                | submission to             |                  | e Licensing |              |   |
| ame of Club (<br>ame of Club (                                 | in English)<br>in Chinese)                       |                   | equired docu | ments before                | submission to             |                  |             |              |   |
| ame of Club (<br>ame of Club (                                 | in English)<br>in Chinese)                       |                   | equired docu | ments before                |                           |                  |             |              |   |
| ame of Club (<br>ame of Club (<br>ddress of Clu                | in English)<br>in Chinese)<br>b-house *          |                   | equired docu | ments before                |                           |                  |             |              |   |
| ame of Club (<br>ame of Club (<br>ddress of Clu                | in English)<br>in Chinese)<br>b-house *          | Block             | equired docu | ments before                |                           |                  |             |              |   |
| lame of Club (<br>lame of Club (<br>ddress of Clu<br>Flat/Room | in English)<br>in Chinese)<br>b-house *<br>Floor | Block             | equired docu | ments before                |                           |                  |             |              |   |

| redominant Activities *                  | Ancillary Activities *                                          |  |
|------------------------------------------|-----------------------------------------------------------------|--|
| Eating                                   | Eating                                                          |  |
| Drinking                                 | Drinking                                                        |  |
| Mahjong                                  | Mahjong                                                         |  |
| Karaoke                                  | <sup>a</sup> Specify if Liquor is supplied if                   |  |
| Education Is Liquor Sup                  | plied: $\bigcirc$ Yes $\bigcirc$ No d<br>(Drinking" is colocted |  |
| Place of assembly                        |                                                                 |  |
| Religion                                 | Religion                                                        |  |
| Beauty Services                          | Beauty Services                                                 |  |
| Dancing                                  | Dancing                                                         |  |
| Fitness / Sport                          | Fitness / Sport                                                 |  |
| Darting                                  | Darting                                                         |  |
| Sauna / Massage                          | Sauna / Massage                                                 |  |
| Snooker                                  | Snooker                                                         |  |
| Internet services                        | Internet services                                               |  |
| Retail                                   | Retail                                                          |  |
| Trade / business association             | Trade / business association                                    |  |
| Swimming                                 | Swimming                                                        |  |
| Others                                   | Others                                                          |  |
|                                          |                                                                 |  |
| bes the club-house contain the following | ✓ Others                                                        |  |
| Bar                                      | Please specify Specify if "Others" is selected                  |  |
| Kitchen                                  |                                                                 |  |
| Sleeping accommodation for members       |                                                                 |  |
| Sleeping accommodation for staff         |                                                                 |  |
| Cubicles for activities                  |                                                                 |  |

| Are the facilities/recreation provided by the club-house restricted to the use of r<br>Please Choose<br>All facilities provided are restricted to the use<br>8b Some facilities provided are restricted to the use<br>8b | se of members<br>e use of members.                                       |  |  |  |  |
|----------------------------------------------------------------------------------------------------|--------------------------------------------------------------------------|--|--|--|--|
| 8a ALL facilities provided are restricted to the use of members                                                                                                    | 8b SOME facilities provided are restricted to the use of members         |  |  |  |  |
| All facilities provided are restricted to the use of members                                                                                                    | Some facilities provided are restricted to the use of members.           |  |  |  |  |
| The object(s) of the club *                                                                                                    | Facilities that are open to non-members include *                        |  |  |  |  |
| The nature of services provided to members *                                                                                                    | The object(s) of the club * The nature of services provided to members * |  |  |  |  |
| What is the joining procedure of the club? *                                                                                                    |                                                                          |  |  |  |  |
|                                                                                                    | What is the joining procedure of the club? *                             |  |  |  |  |
| What is the eligibility for membership? *                                                                                                    | What is the eligibility for membership?*                                 |  |  |  |  |
|                                                                                                    |                                                                          |  |  |  |  |

| 9 Status of applicant *<br>9a Individual 9b Limited Company                                                                                                    |                                                                           |
|----------------------------------------------------------------------------------------------------|---------------------------------------------------------------------------|
| 9a tus of applicant * <ul> <li>Individual</li> <li>Limited Company</li> </ul> <li>Title of applicant * <ul> <li>Mr</li> <li>Mrs</li> <li>Ms</li> <li>Miss</li> </ul></li> | 9b tus of applicant *<br>Individual Company<br>Name of Company in English |
| Full name of applicant in English         Surname       Other names                                                                                                    | Name of Company in Chinese                                                |
| Full name of applicant in Chinese                                                                                                    | Business Registration Certificate number *                                |
| Position held by applicant in club *                                                                                                    | Company address *       Flat/Room     Floor   Block                       |
| HK Identity Card Number *                                                                                                    | Name of building       Number and name of street/estate                   |
| Residential Address *         Flat/Room       Floor         Block         Name of building                                                                                | District Region                                                           |

|                      | estic use ONOn-domestic use Read the Declaration by applicant carefully                                                                                                    |   |
|----------------------|----------------------------------------------------------------------------------------------------|---|
| I decl               | lare that: *                                                                                                    |   |
| a. th                | e information given by me in this application is true and correct to the best of my knowledge and belief.                                                                                                    |   |
| b. the<br>su         | e operation, keeping, management and other control of the club-house above is under my continuous and personal<br>upervision.                                                                                                    |   |
| 0                    | WARNING<br>Any person who in or in connection with this application makes any statement or furnishes information, whether such<br>statement be oral or written, which is false in any material particular and which he knows or reasonably ought to know is<br>false in such particular shall be guilty of an offence under the Clubs (Safety of Premises) Ordinance. The supply of such<br>false information may also prejudice the application and any existing Certificate. |   |
| Signature<br>Company | e *<br>y chop (if applicable)                                                                                                    |   |
| 4                    | Choose a file or drag it here<br>Accept file format: JPG, JPEG, PNG, PDF<br>Size up to 10.0 MB                                                                                                    |   |
|                      | ndicate which version of the certificate of compliance you want to apply *                                                                                                    | 2 |

#### **Attachment of Required Documents**

Please refer to the <u>"Checklist before submission"</u> and upload all the required documents as indicated in the document.

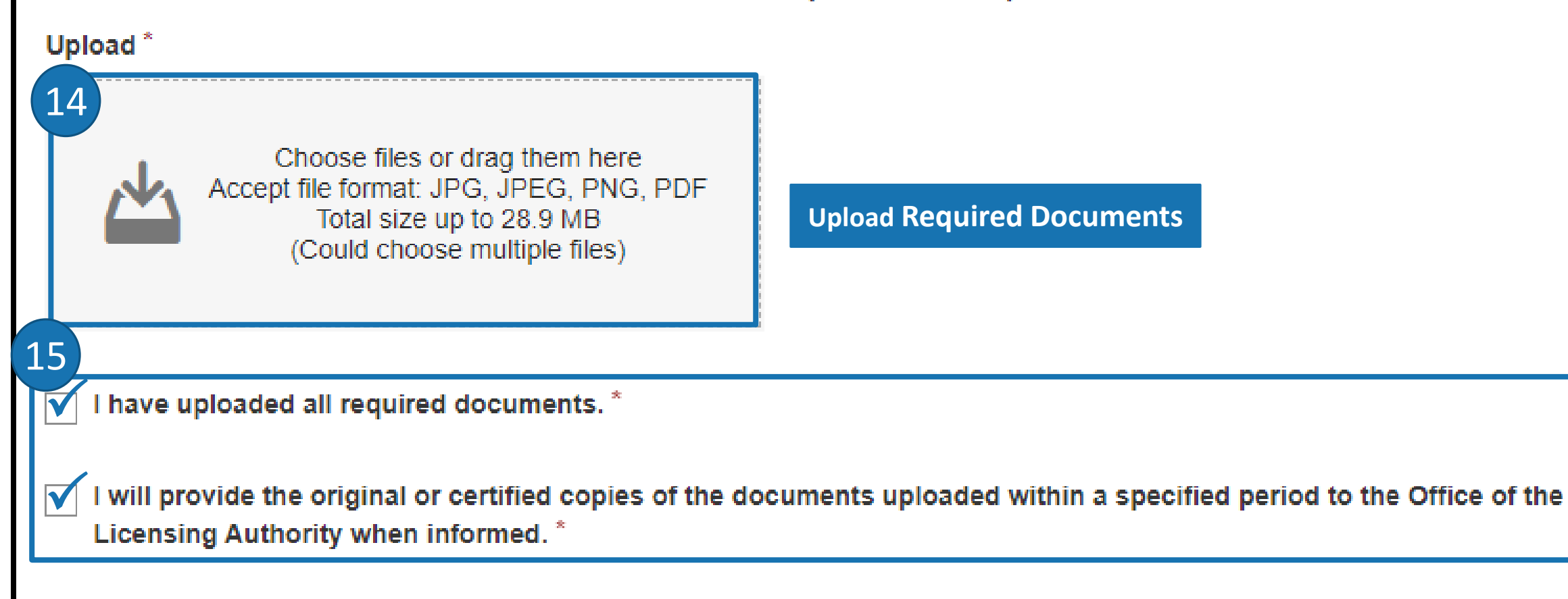

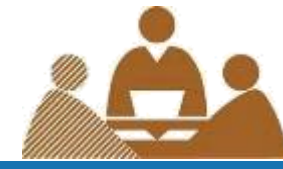

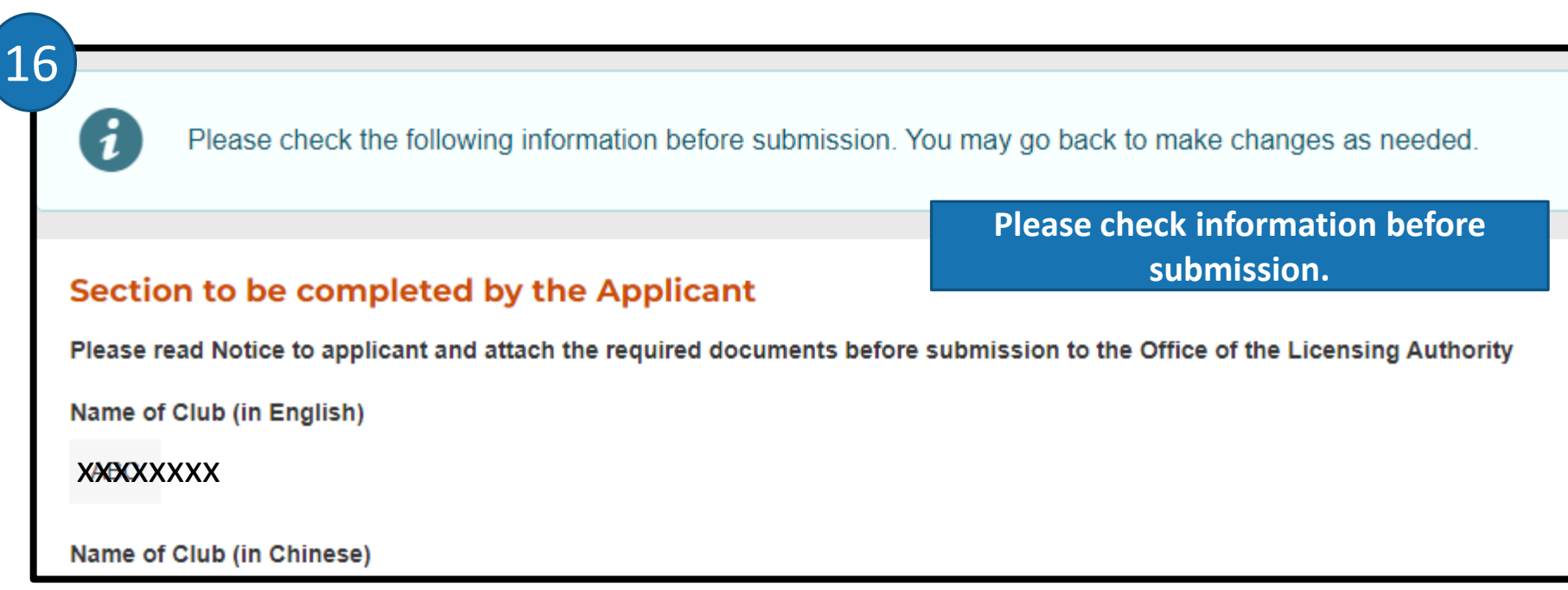

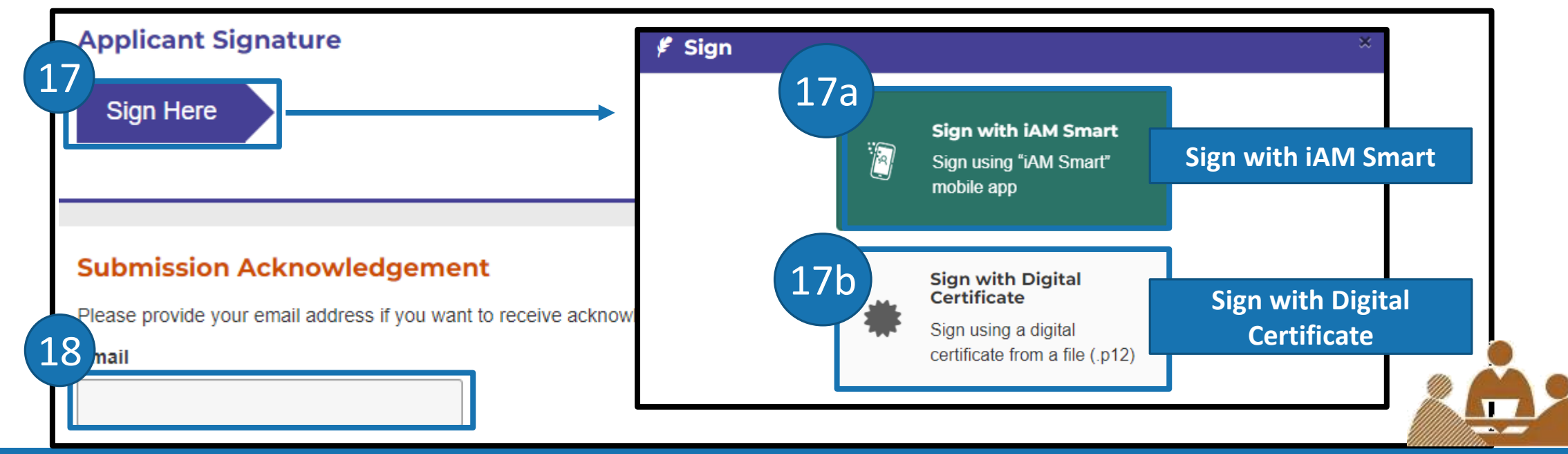

#### **Filled Form Record**

After submission, an acknowledgement file in PDF format with transaction reference number and your filled information will be available for download. You may provide a password to protect that file:

- Password must be at least 8 characters
- Password must be including a number, an uppercase letter, a lowercase letter and a special character

|   | _ |   |     |    |   |
|---|---|---|-----|----|---|
| - | e | c | 1.6 | 11 | 0 |

19

Confirm Password

#### ATTENTION

1

The applicant should retain the original or certified copies of any documents which are submitted electronically. The Office of the Licensing Authority will request the applicant to provide such original or certified copies within a specified period.

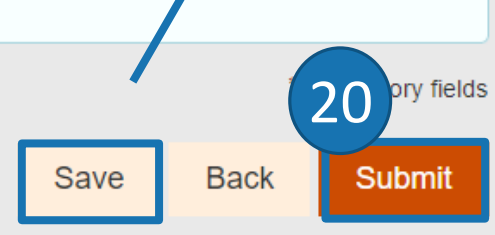

| Save Form                                                                                                    | ×            |
|----------------------------------------------------------------------------------------------------|--------------|
| Save the current form for future                                                                                                    | Please use a |
| form completion (Refers to Step                                                                                                    | nable future |
| 4b for details)                                                                                                    | he entered   |
| data cannot be recovered.                                                                                                    |              |
| <ul> <li>Password must be at least 8 characters</li> <li>Password must be including a number, an upperca<br/>a lowercase letter and a special character</li> </ul> | ase letter,  |
| Password *                                                                                                    |              |
| Confirm Password *                                                                                                    |              |
|                                                                                                    |              |
| Cance                                                                                                    | Save         |
|                                                                                                    |              |

Caution: Please securely store this file and its password to enable future form completion by loading the file. This system does not retain any form data associated with this file. Please be aware that if the file is lost or the password is forgotten, the entered data cannot be recovered.

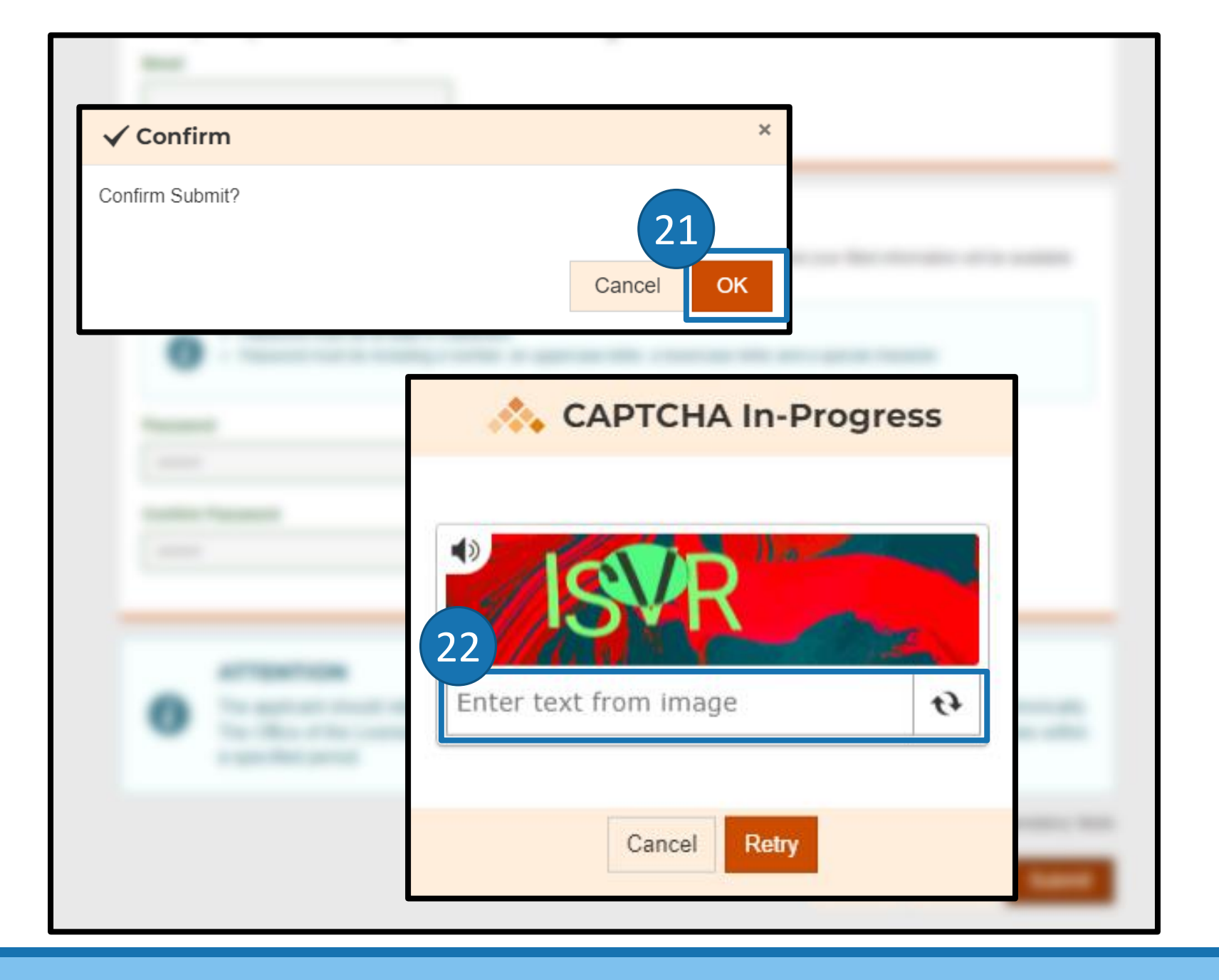

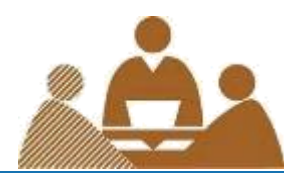

#### **Submission Details**

Thank you for using our e-Form service. Your submission has been received and will be forwarded to the concerned bureau, department or organisation for processing. Please quote the transaction reference number below for future communication related to this submission, including any enquiries or subsequent submission of supporting documents.

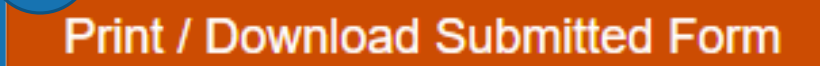

To Print / Download the submitted form for reference

#### Submission Date and Time (YYYY-MM-DD HH:MM)

24

2024-08-30 17:36

23

Transaction Reference Number

#### 

Please keep this Transaction Reference Number

Should you have any enquiries, please contact the respective bureau, department or organisation -Office of the Licensing Authority

Hotline: 2881 7034

Email: hadlaenq@had.gov.hk

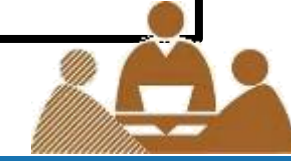

# Retrieve, review and digitally sign the pre-filled online application when third party consultant is engaged

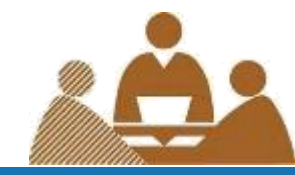

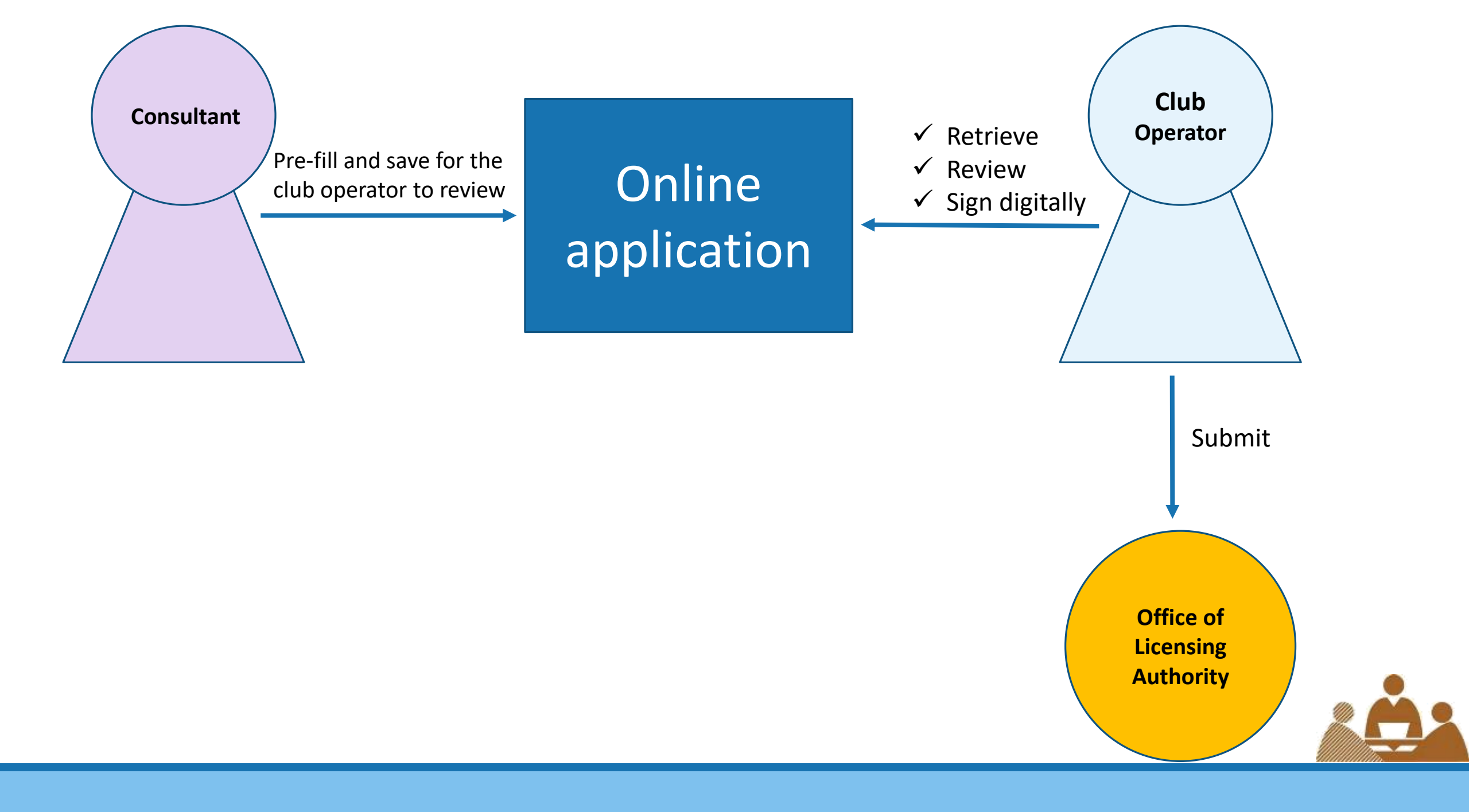

#### **Filled Form Record**

After submission, an acknowledgement file in PDF format with transaction reference number and your filled information will be available for download. You may provide a password to protect that file:

- Password must be at least 8 characters
- Password must be including a number, an uppercase letter, a lowercase letter and a special character

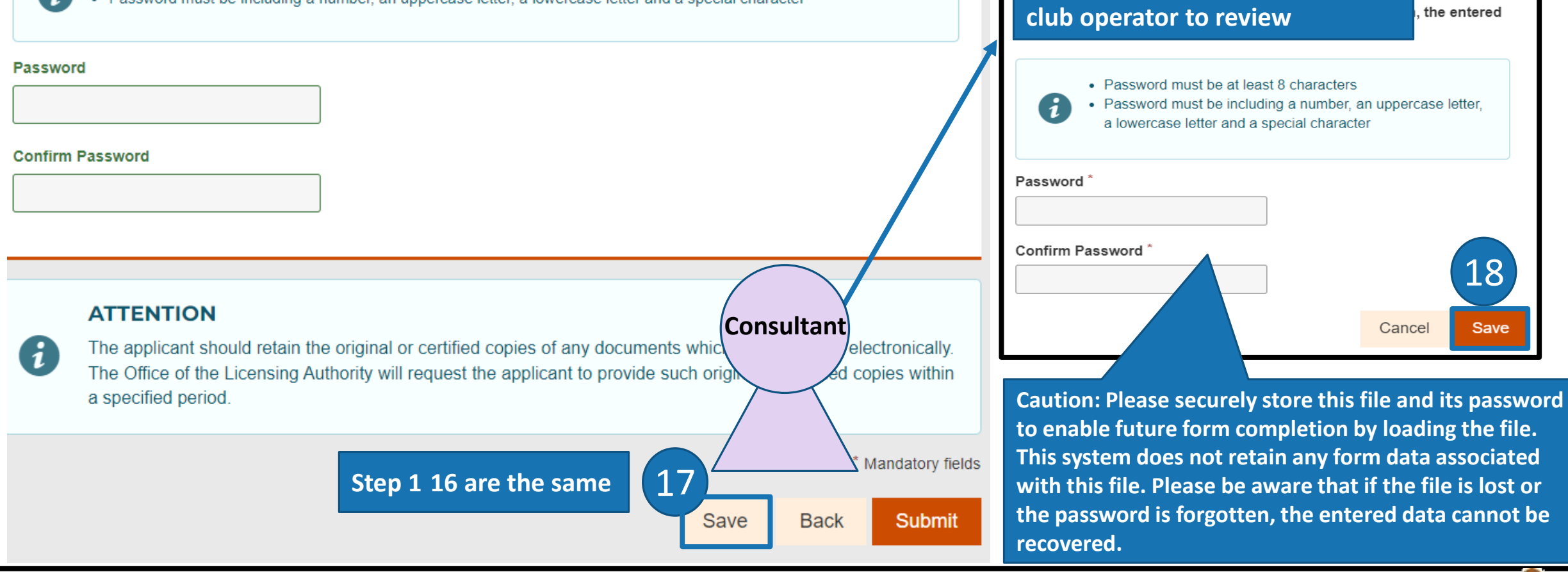

6 Save Form

password to protect the file.

This form data file (the file) will be saved into your current device. Please use a

Caution: Please securely store this file and its password to enable future

Save the current form for the

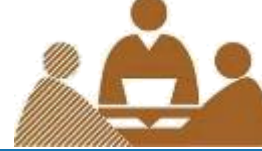

this file. Please

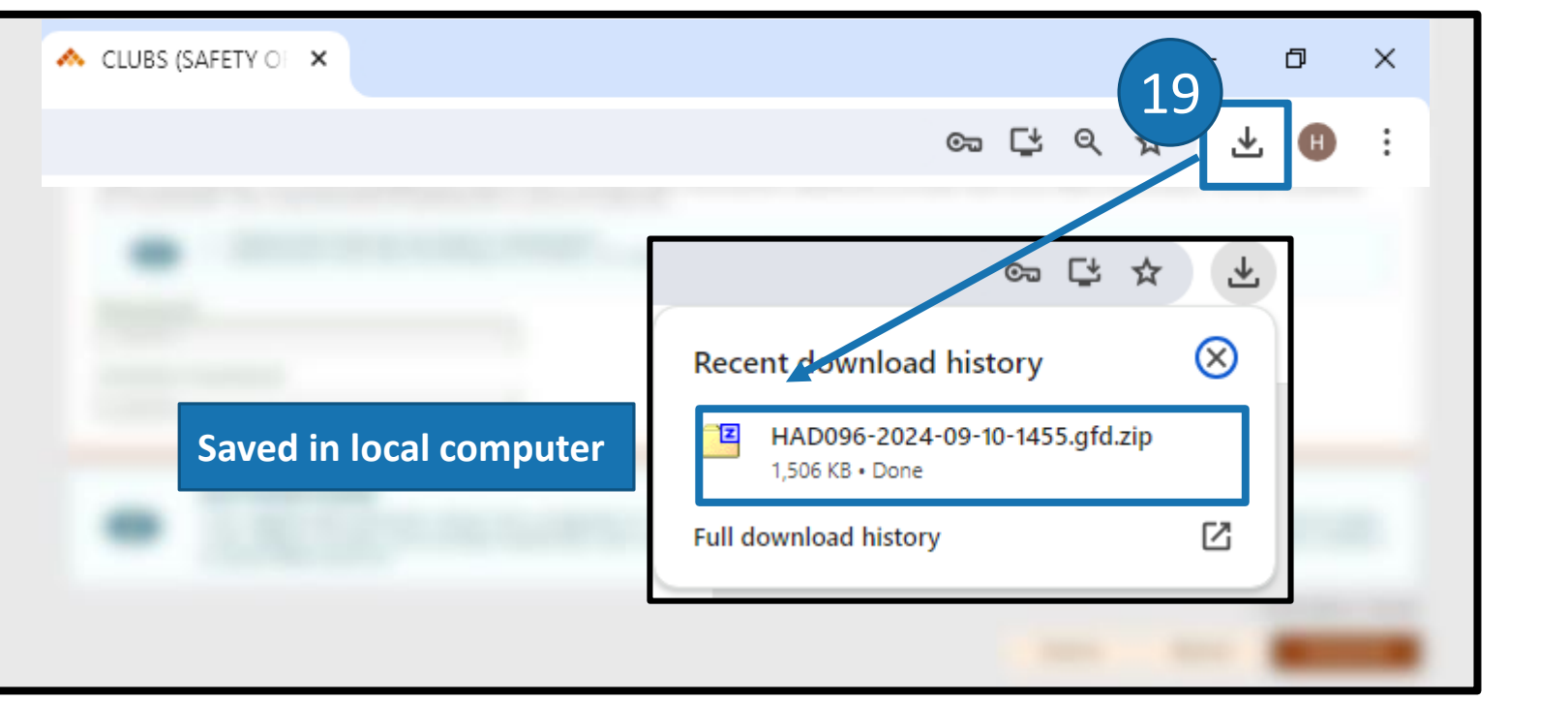

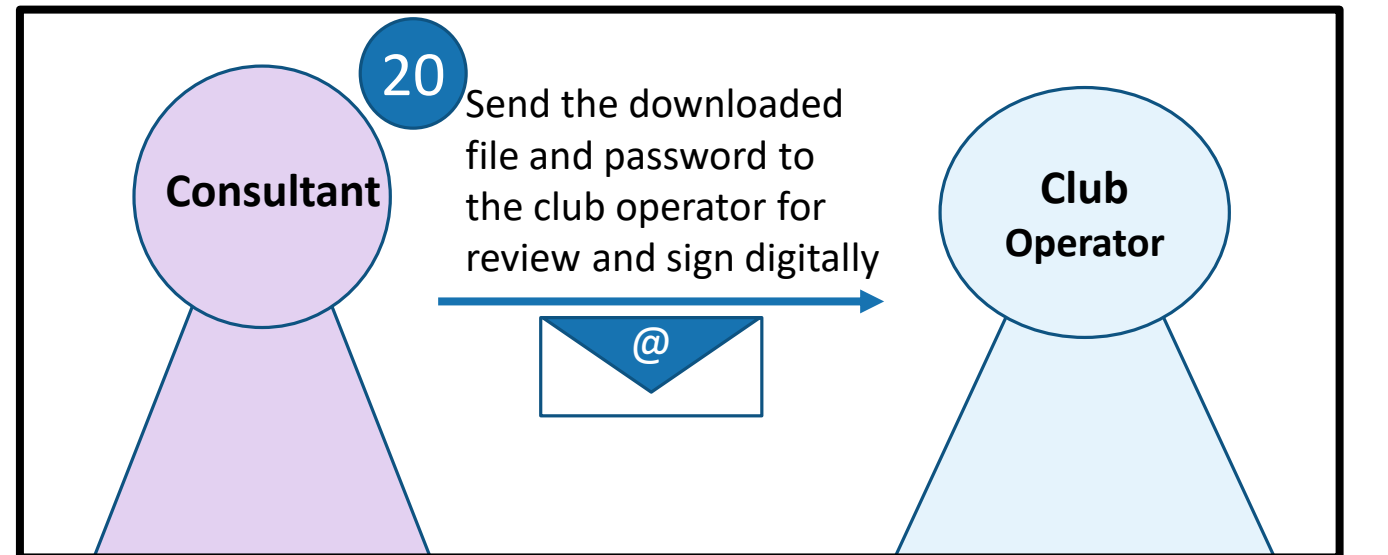

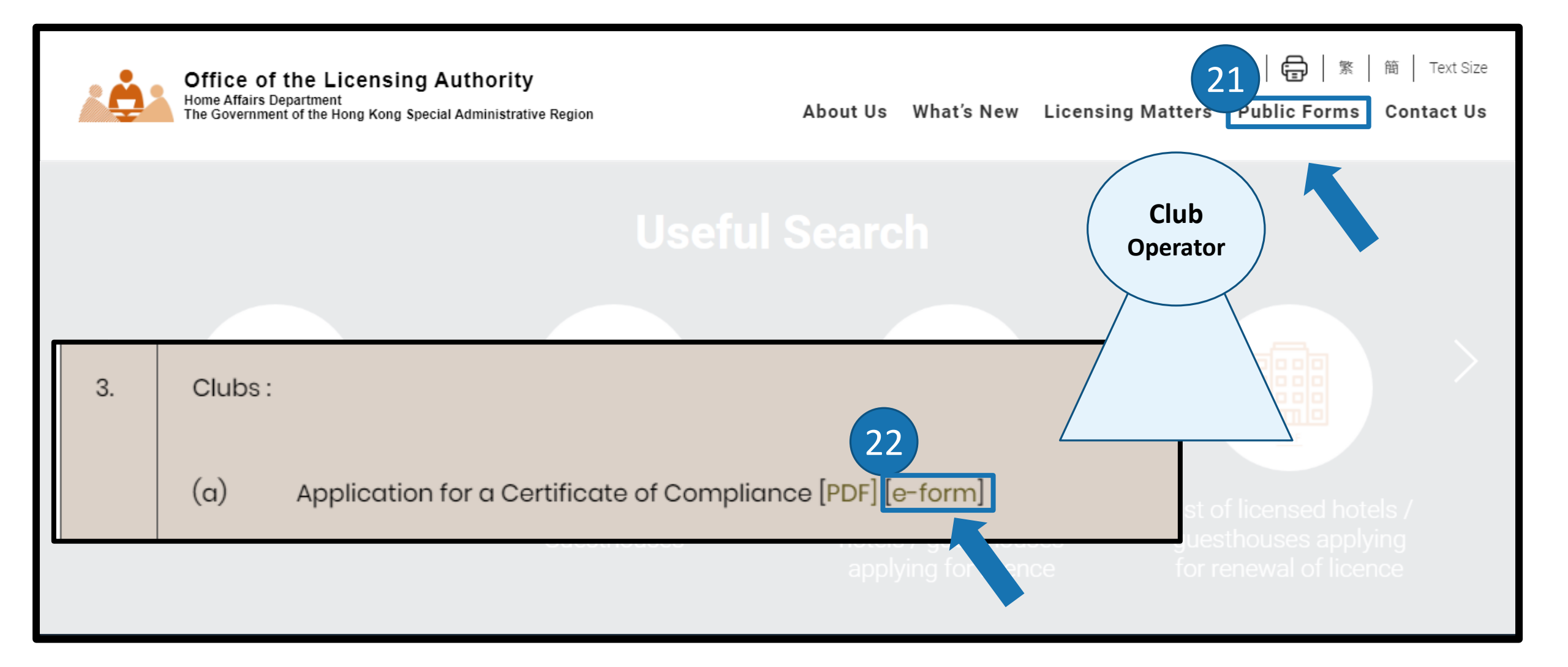

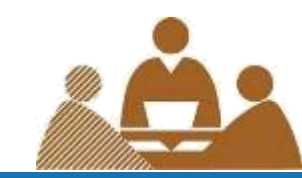

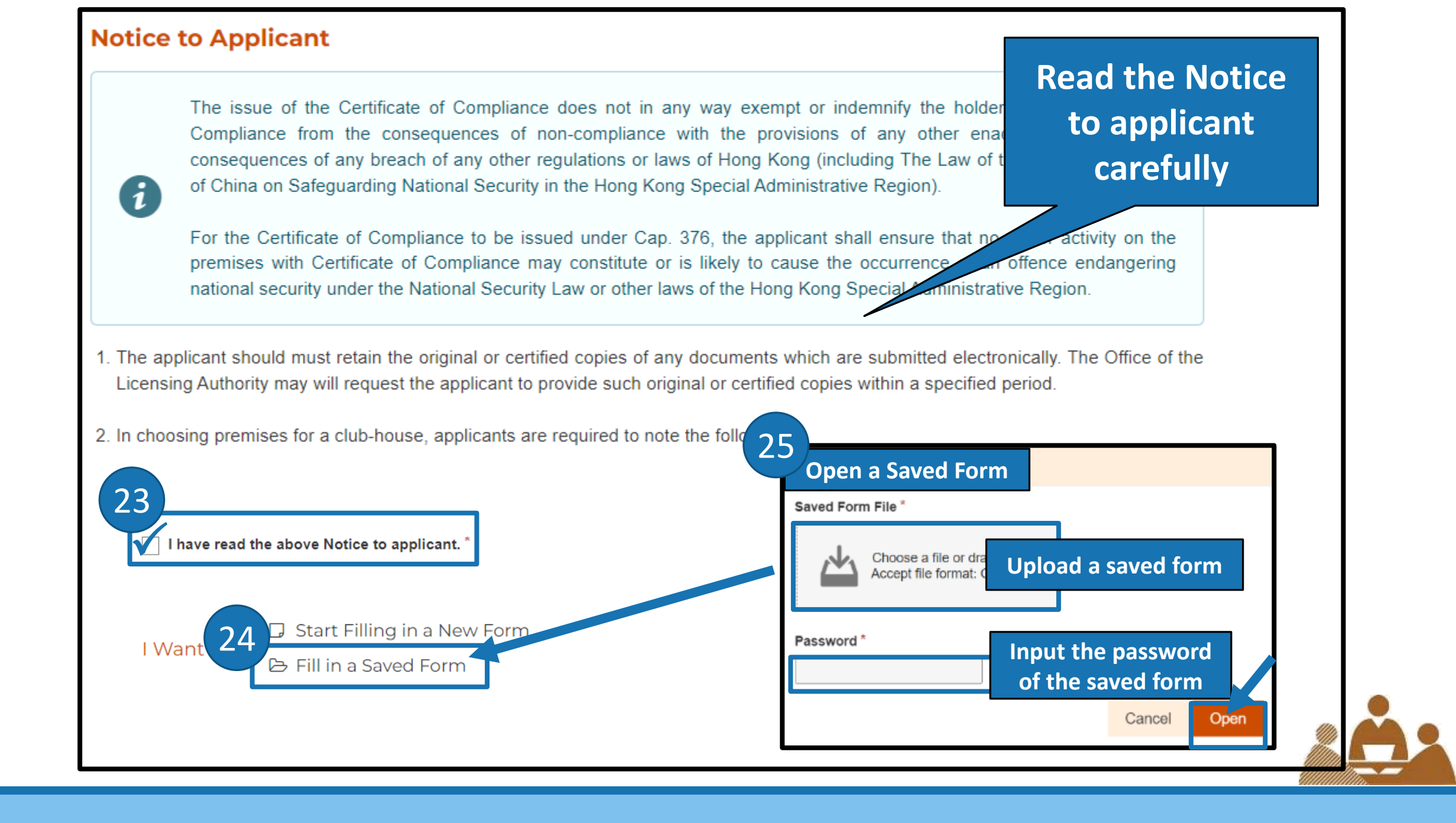

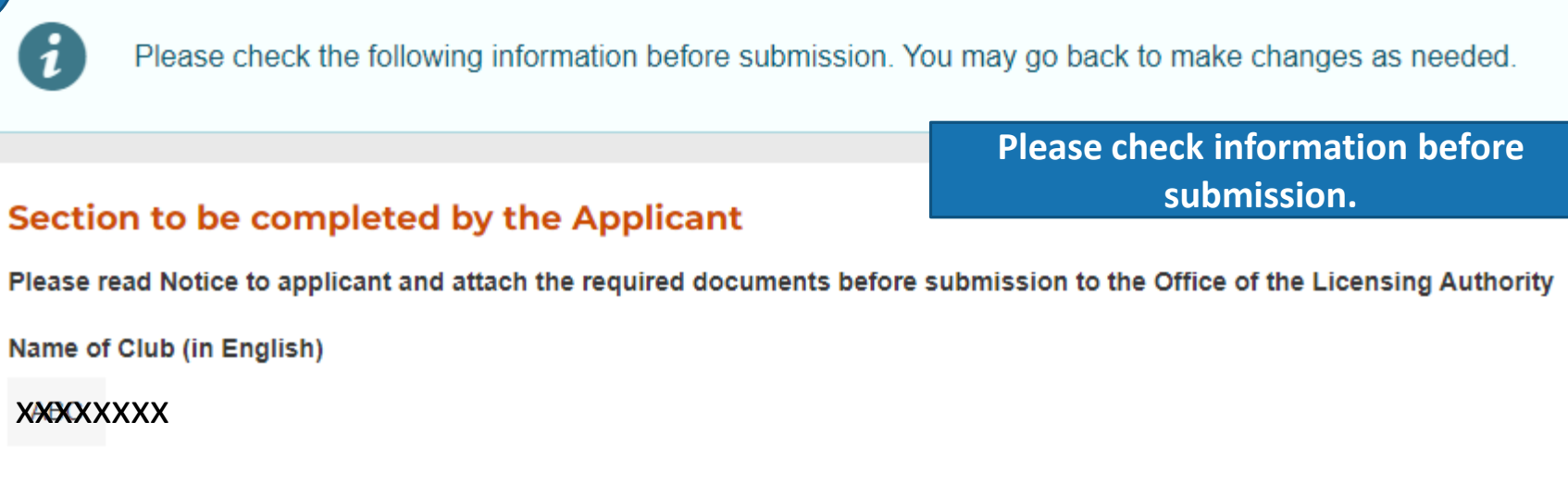

Name of Club (in Chinese)

26

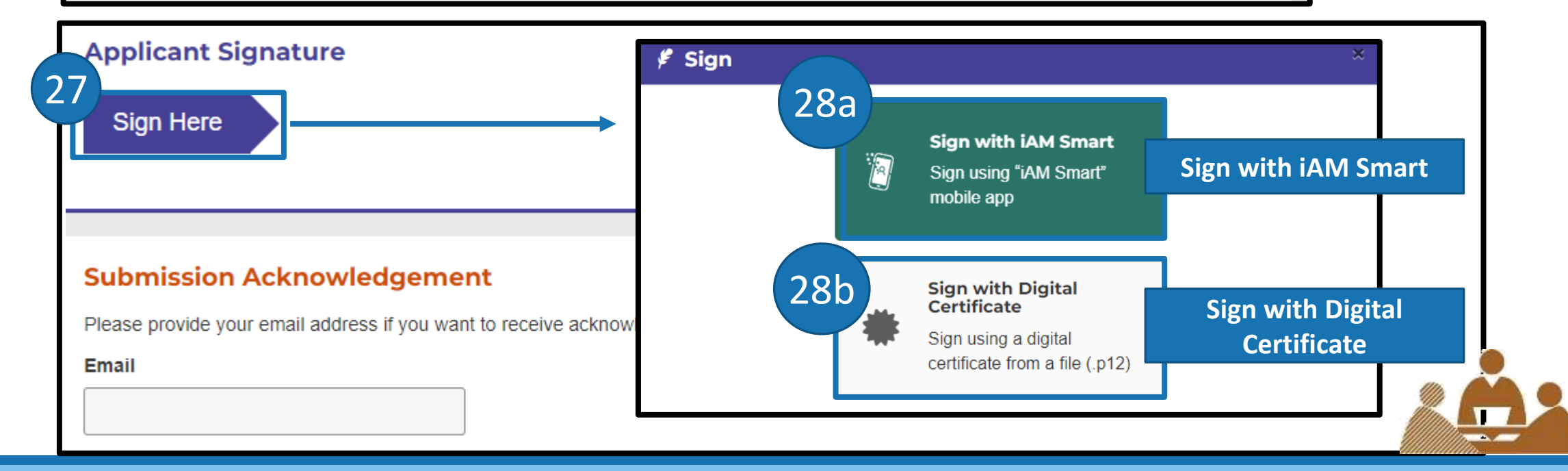

# How to sign digitally with iAM Smart

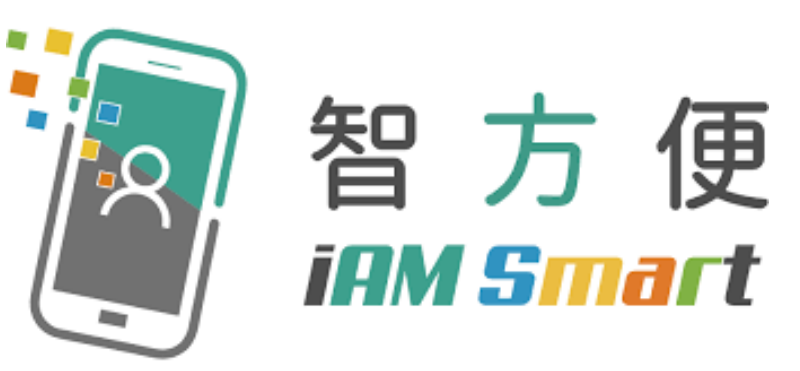

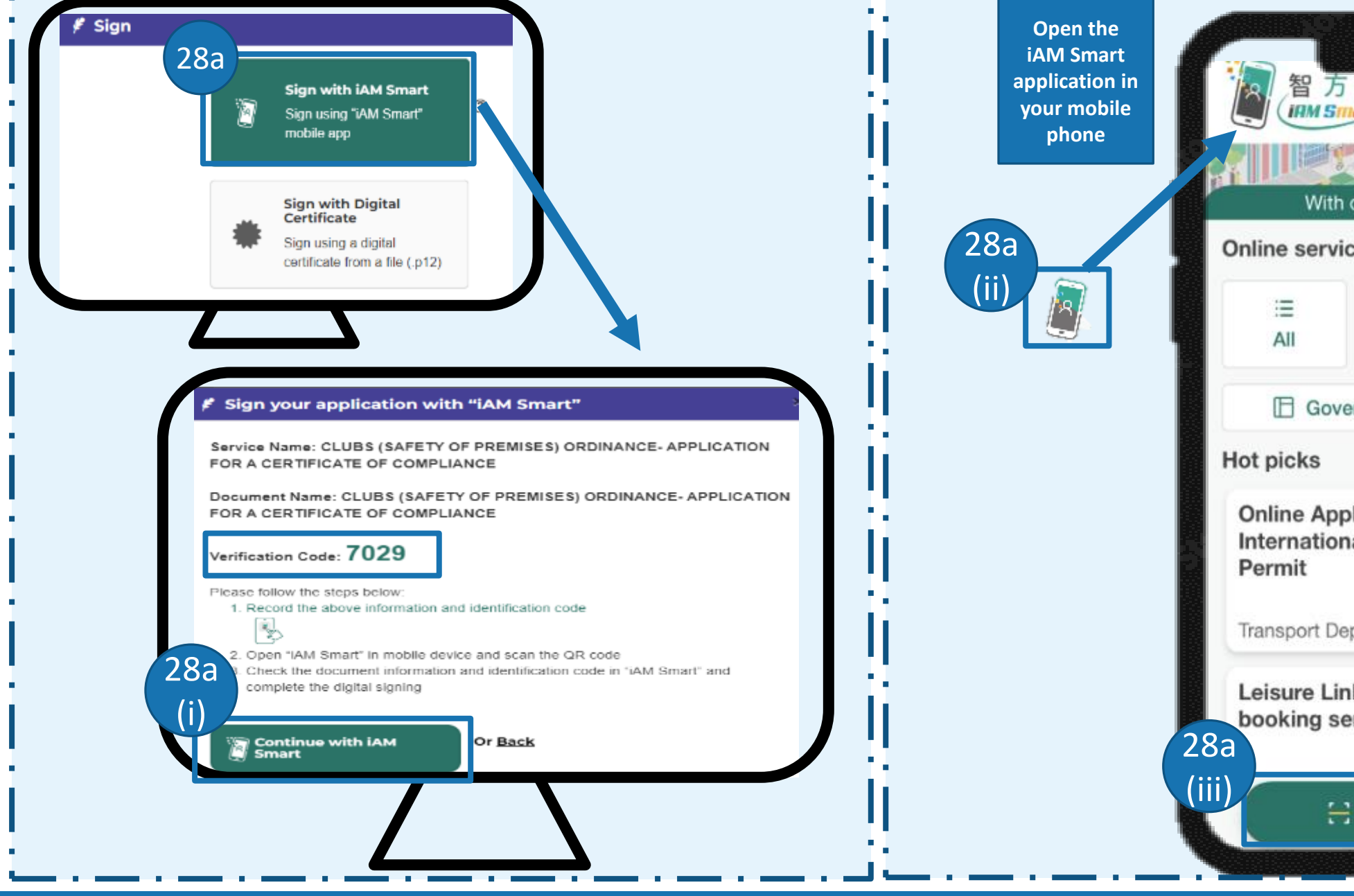

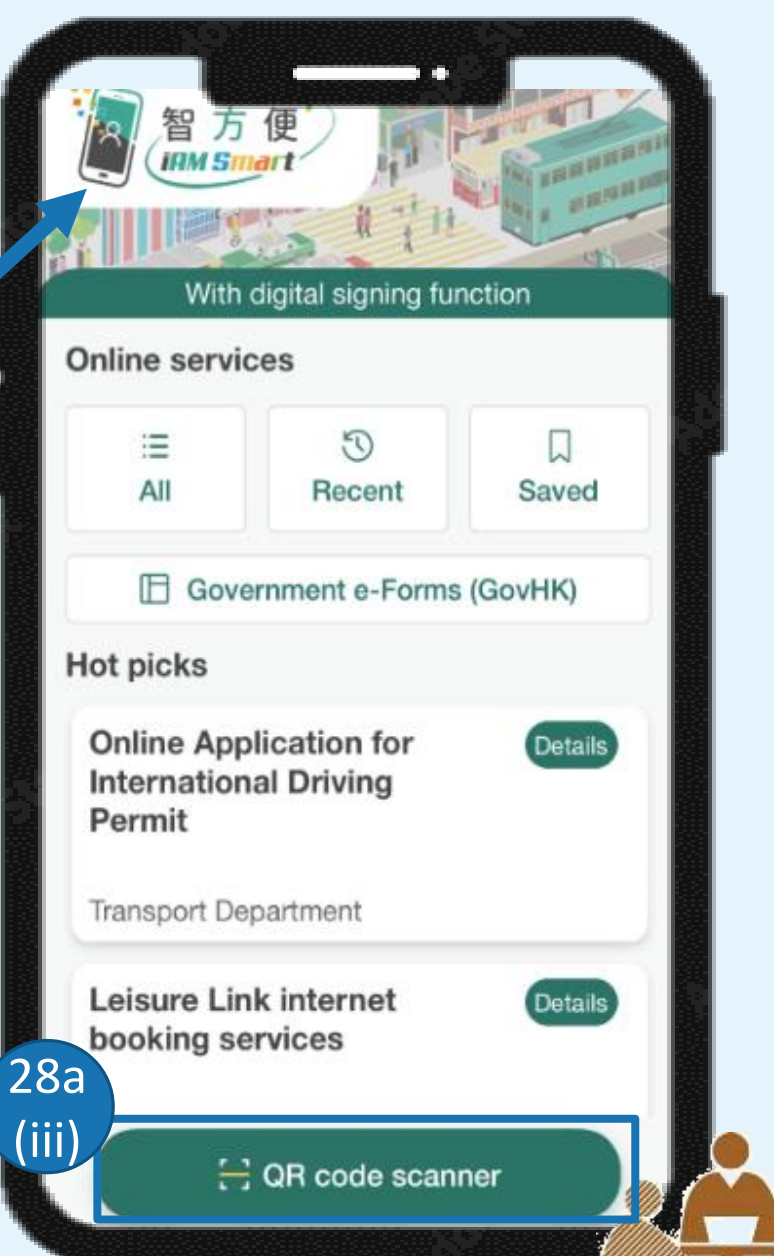

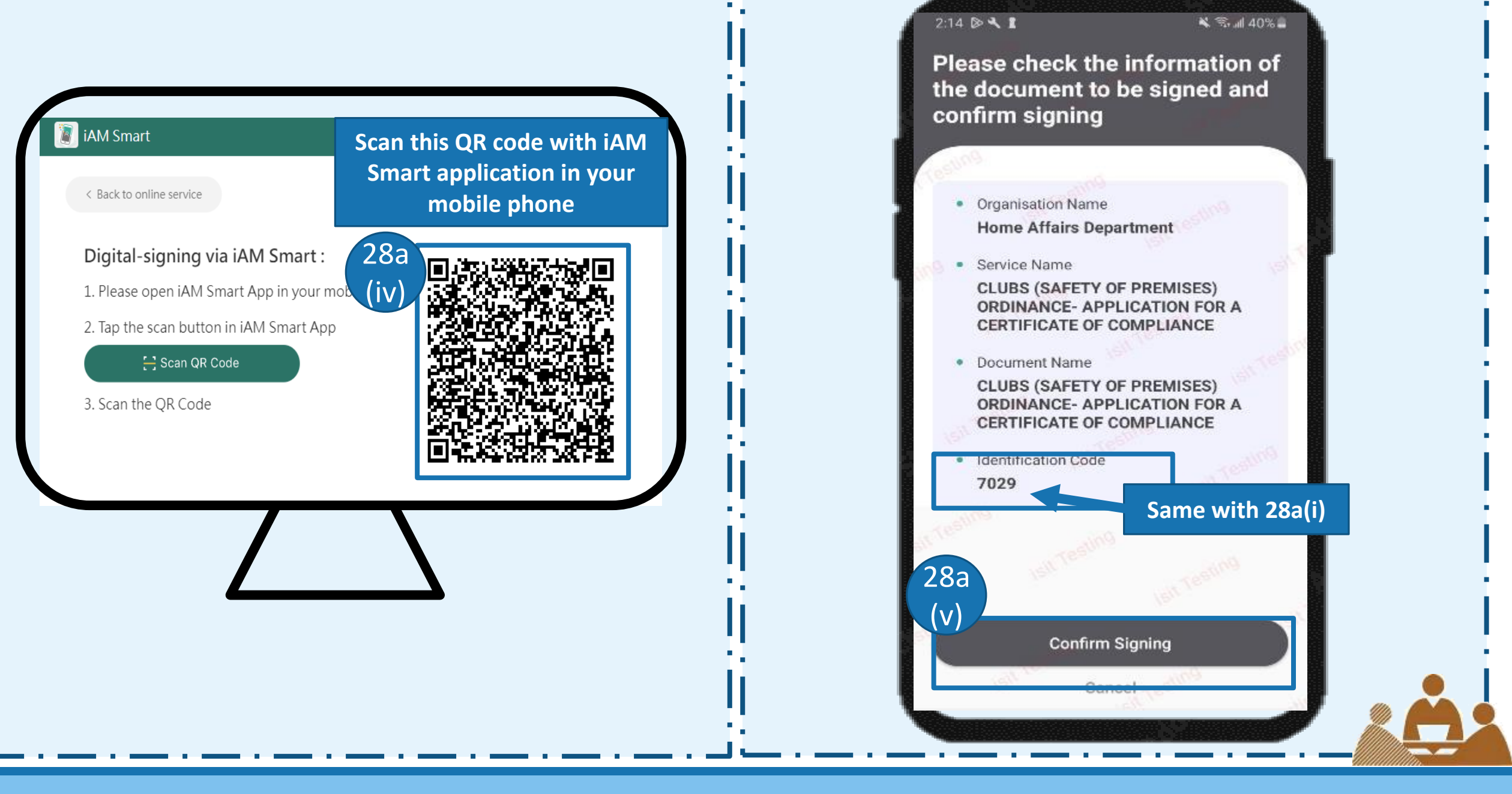

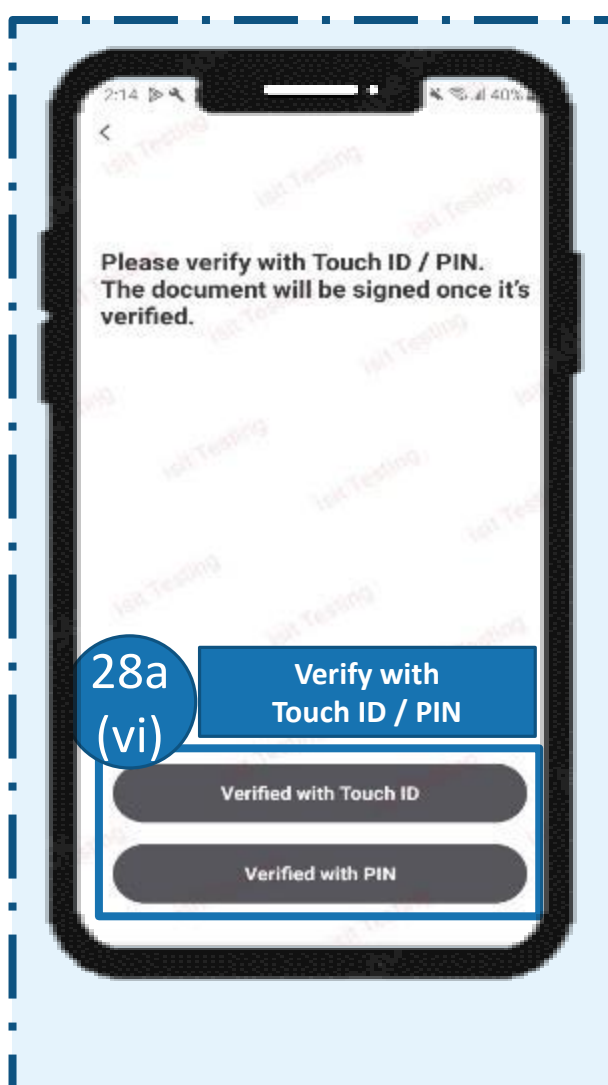

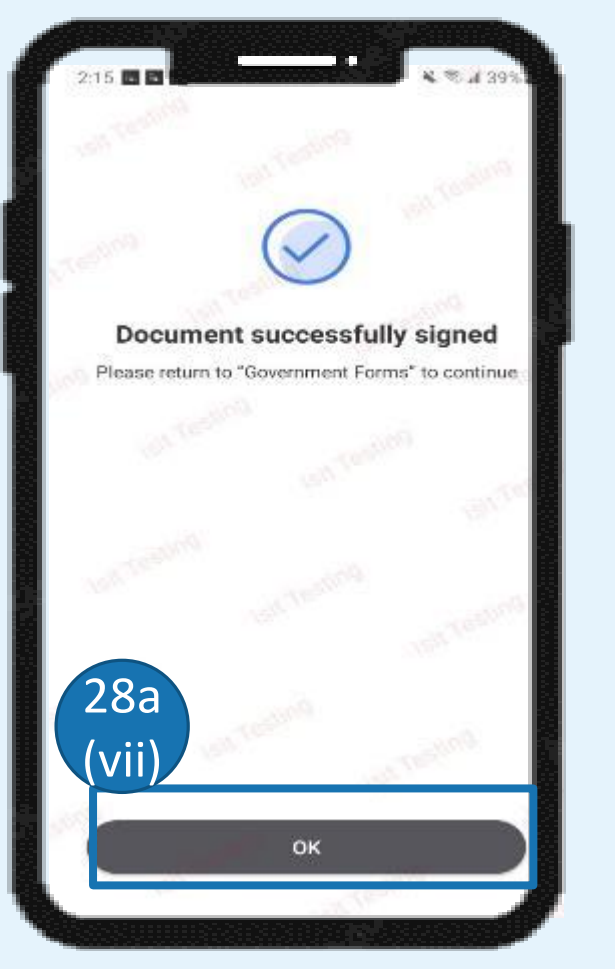

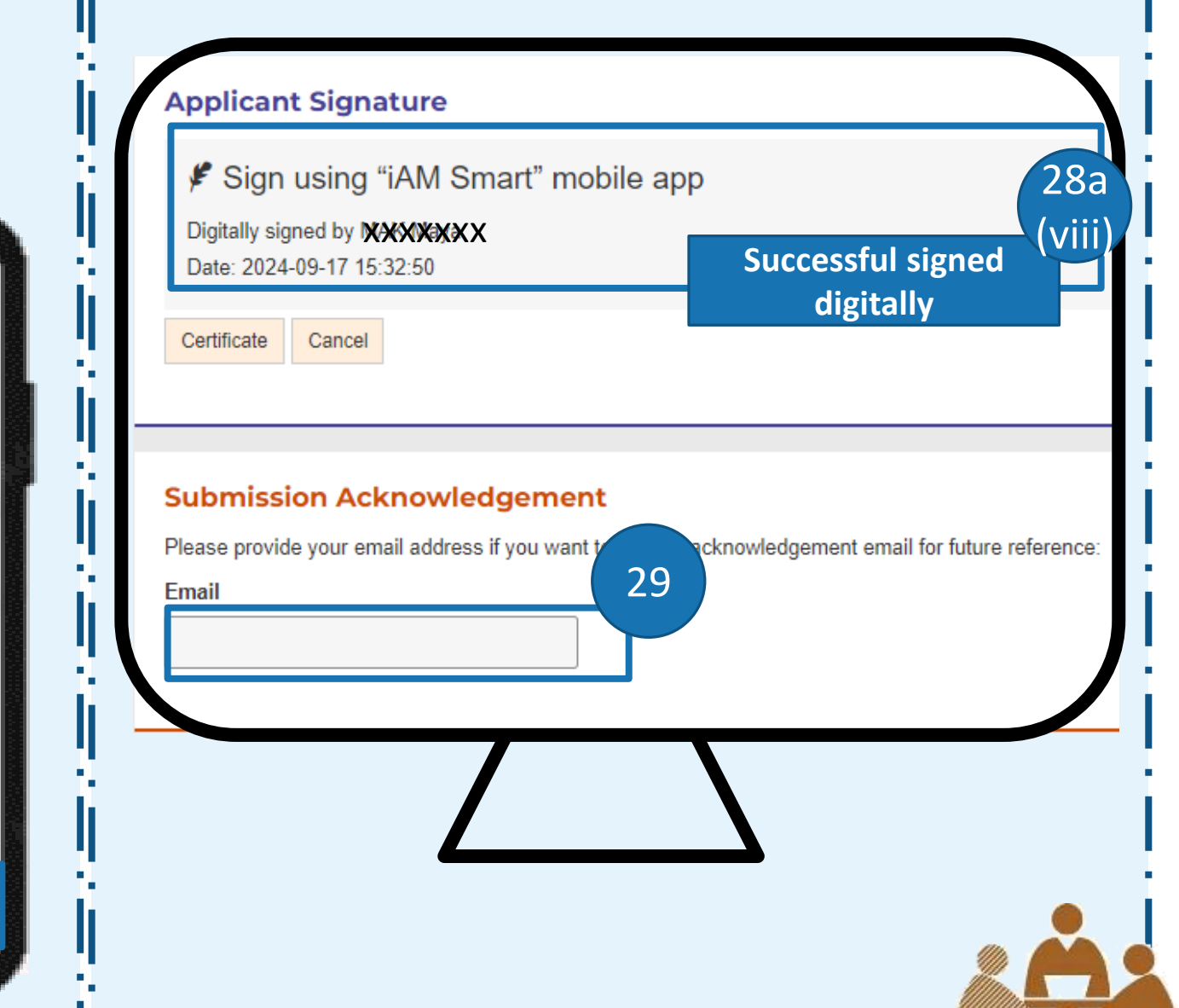

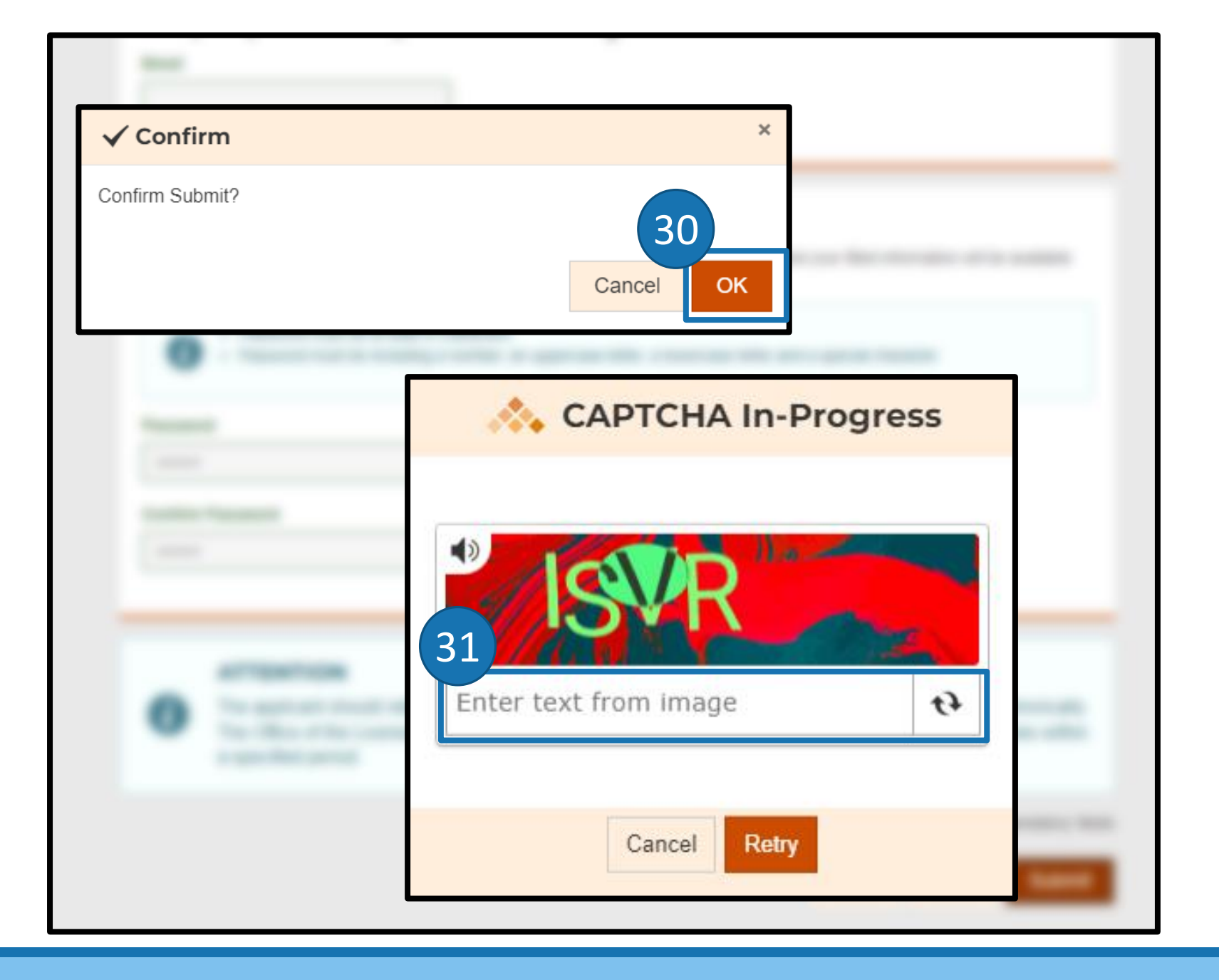

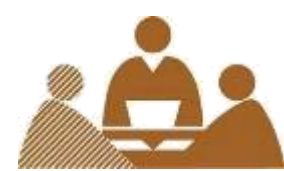

#### **Submission Details**

Thank you for using our e-Form service. Your submission has been received and will be forwarded to the concerned bureau, department or organisation for processing. Please quote the transaction reference number below for future communication related to this submission, including any enquiries or subsequent submission of supporting documents.

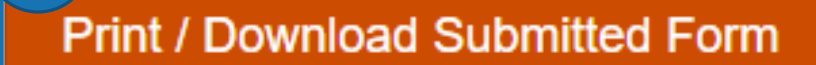

To Print / Download the submitted form for reference

#### Submission Date and Time (YYYY-MM-DD HH:MM)

33

2024-08-30 17:36

32

Transaction Reference Number

#### 

Please keep this Transaction Reference Number

Should you have any enquiries, please contact the respective bureau, department or organisation -

Office of the Licensing Authority

Hotline: 2881 7034

Email: hadlaenq@had.gov.hk

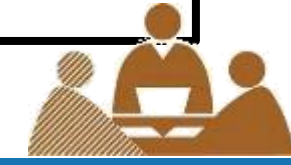

### Other available e-forms

- Application for a CoC (New)
- Application for **renewal** of a CoC
- Application for transfer of a CoC
- Application for alteration / refurbishment in licensed premises

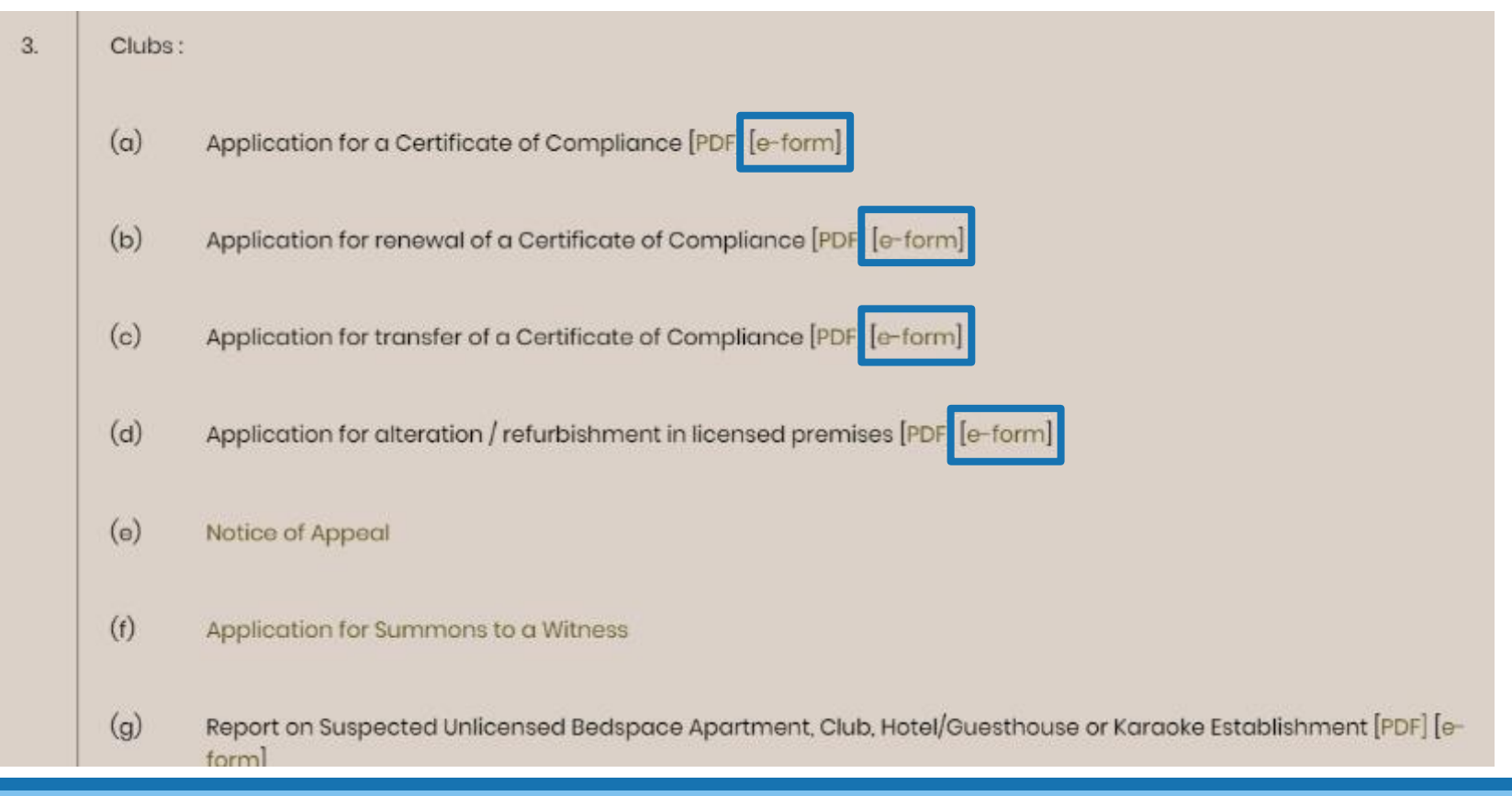